## Quick-Step Guide Journal Entries

## Validating Journal Entries

| 1.  | After logging into the Finance System, use the <b>Menu</b> box to navigate to:<br><b>General Ledger</b>                                                                       |
|-----|----------------------------------------------------------------------------------------------------|
| 2.  | then Journals                                                                                                    |
| 3.  | then Journal Entries.                                                                                                    |
| 4.  | Click the Find an Existing Value tab.                                                                                                    |
| 5.  | Enter information about your Journal Entry in the appropriate fields.                                                                                                    |
|     | <b>Note:</b> Your User ID and Source automatically populate. Clear this information to complete a broader search.                                                             |
| 6.  | Click Search.                                                                                                    |
|     | If your search produces a list of requests, select the desired request from the list by clicking on it.                                                                       |
| 7.  | Prior to Validating a Journal Entry, the <b>Journal Status</b> will be <i>N</i> , meaning "Not yet validated."                                                                |
| 8.  | The Validation is completed on the LINES page of the Journal Entry.<br>Verify that the <b>Process</b> dropdown menu is on <i>Validate Journal</i> . Click<br><b>Process</b> . |
| 9.  | After the validation process runs, your JE will reflect either $V$ for Valid status or $E$ for Error status.                                                                  |
|     | The JE saves automatically after validation.                                                                                                    |
| 10. | Your Journal Entry is now ready to be approved by the appropriate<br>individual within your organizational unit.<br>End of Procedure.                                         |